附件 1:

## 作业完成流程

## 微信小程序端:

1、**识别二维码**或者搜索"**江西应用科技学院继续教育学院**",关注学院官方公众号。

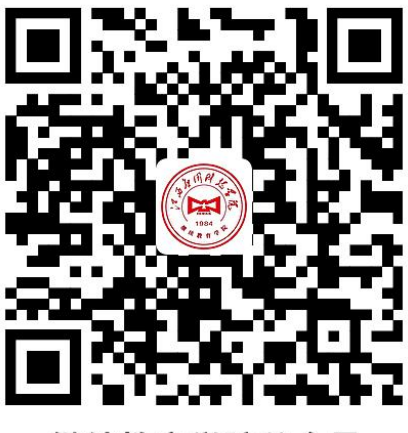

继续教育学院公众号

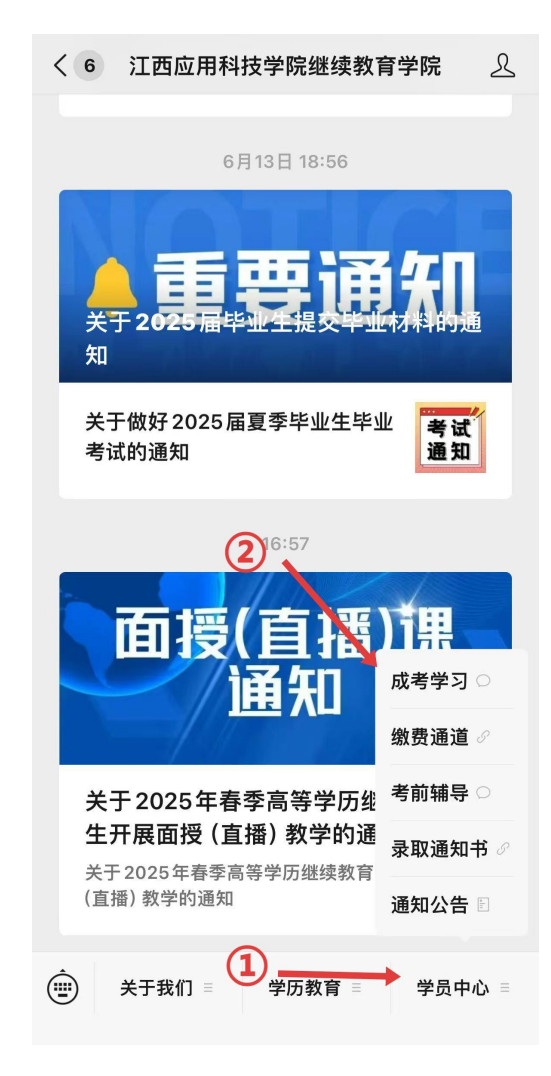

2、点击"学员中心"-"成考学习",识别二维码进入小程序。

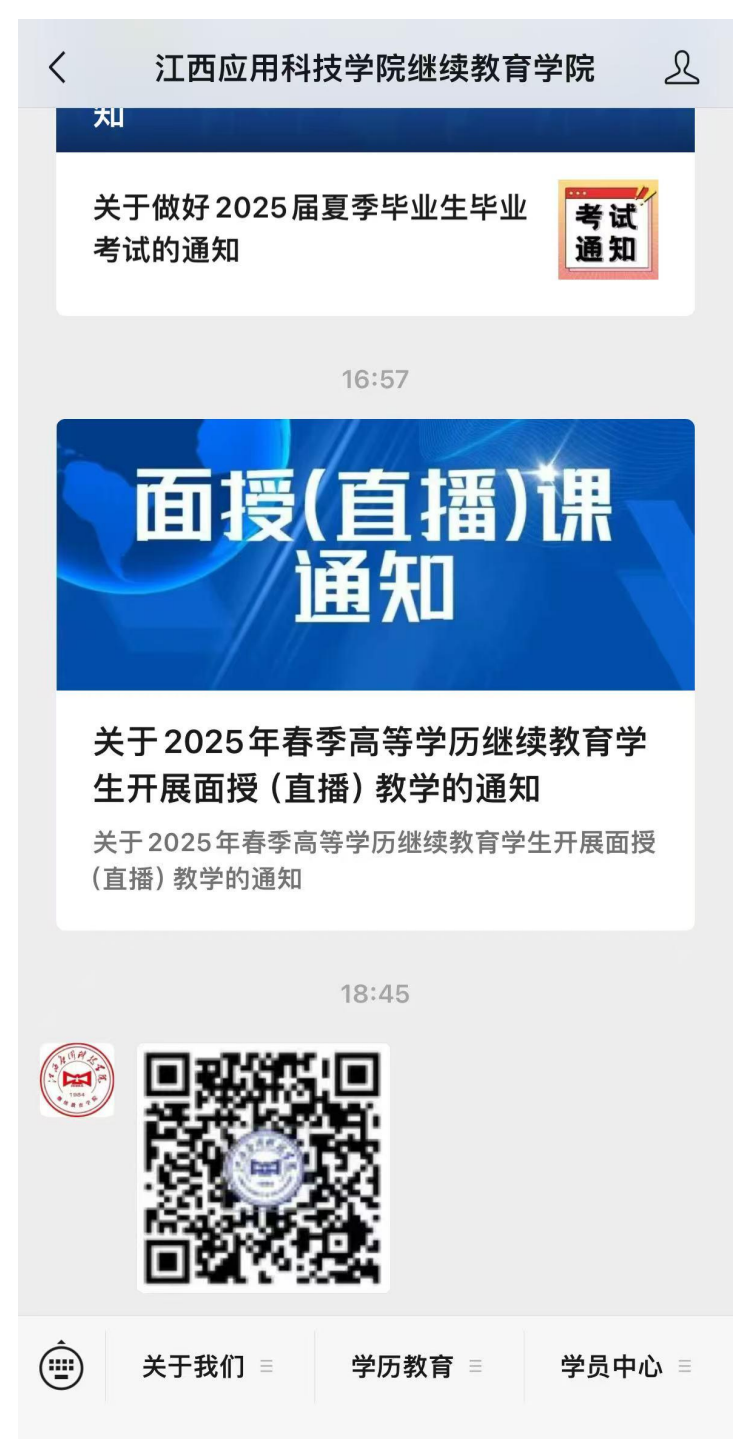

3、点击登录,输入账号和密码。

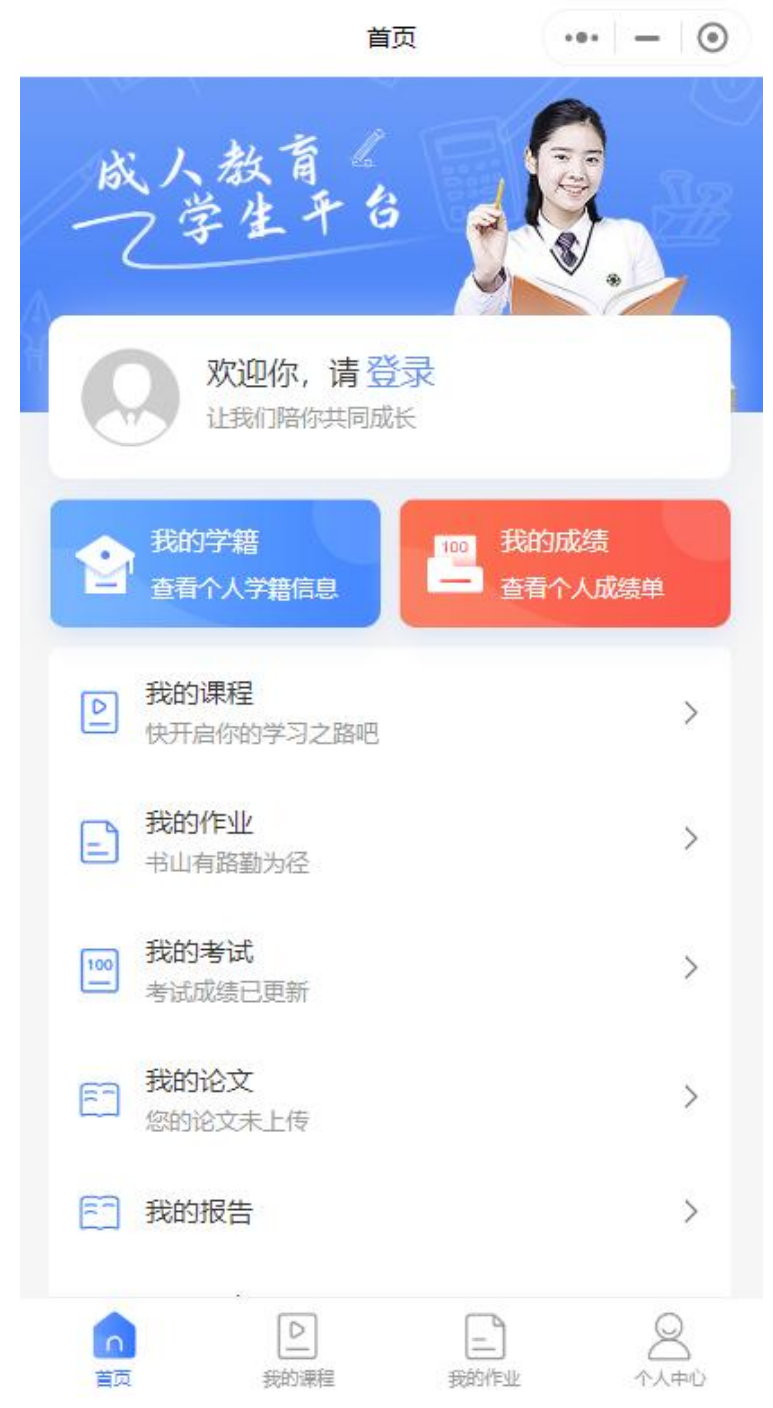

4、点击"**我的作业**",按照提示完成相关任务。

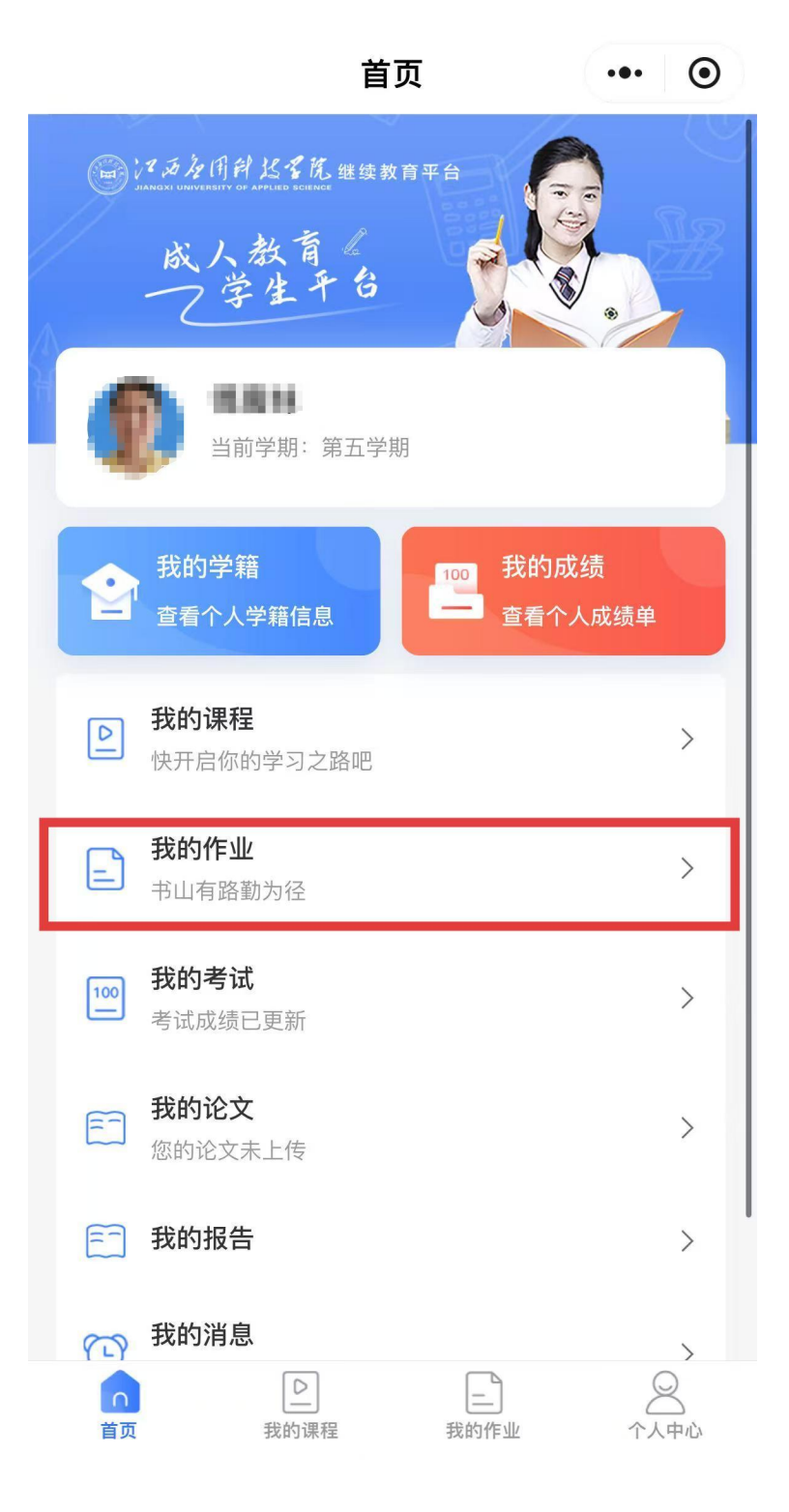

PC 端:

1、输入网址"https://jxjy.jxuas.edu.cn/"或者搜索"江西应用科技学院继续教育学院"打开江西应用科技学院继续教育学院网站首页。

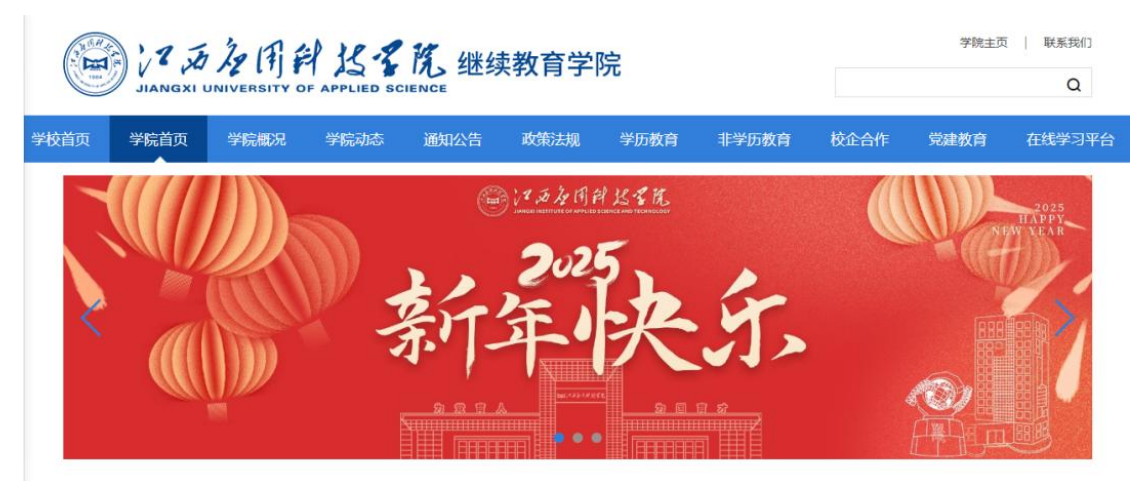

2、点击"成考云学习平台"。

| JIANGXI UNIVERSITY OF APPLIED SCIENCE |       |       |      |      |       |      |            |         |                       |        | 学院主页   联系我们<br>Q |  |
|---------------------------------------|-------|-------|------|------|-------|------|------------|---------|-----------------------|--------|------------------|--|
| 学校                                    | 首页  学 | 院首页   | 学院概况 | 学院动态 | 通知公告  | 政策法规 | 学历教育       | 非学历教育   | 校企合作                  | 党建教育   | 在线学习平台           |  |
|                                       | 平台入口  | 〕  查道 | 入口   |      |       | 1    | · 耄耋老兵讲党史, | 革命精神薪火传 |                       |        | 2023-06-28       |  |
|                                       | 成考示   | 学习平台  | 成者   | 管理系统 | 自学考试学 | 习平台  | □学考试项目管理   | 系统 职业认  | ▲<br>●<br>●<br>●<br>● | 职业认定与结 | 合训管理系统           |  |
| 3、                                    | 点击    | 登录,   | 输入   | 账号和  | 密码。   |      |            |         |                       |        |                  |  |

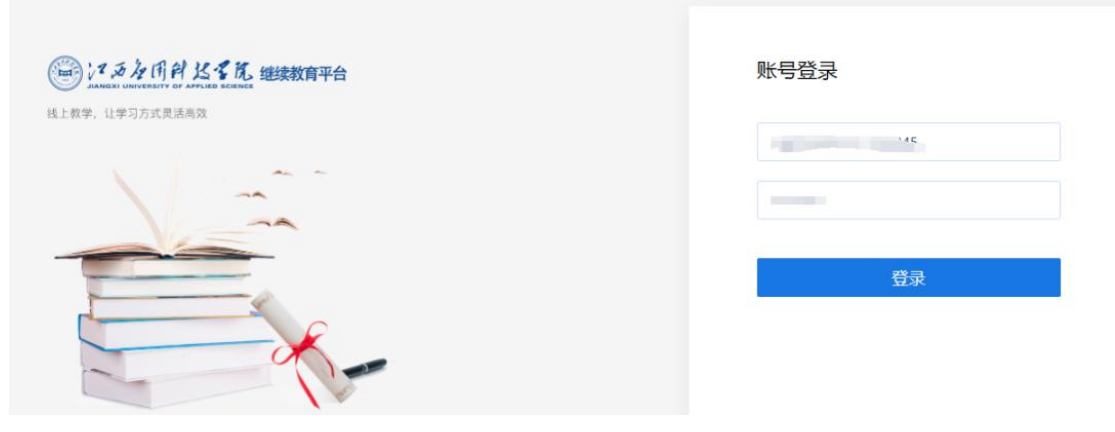

4、登录成功后,点击"课程作业",按照提示完成相关任务。

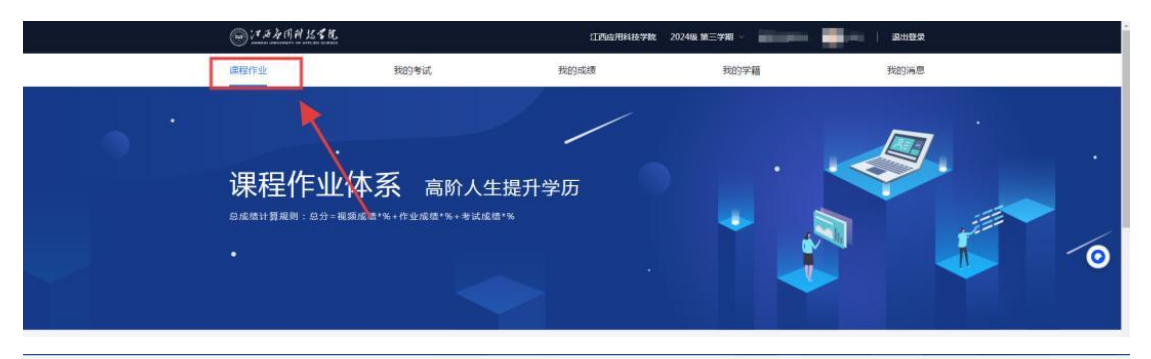

| 建筑组工技术<br>字习出版: 0% 字习分散: 0分     建筑出版与构造<br>字习出版: 0% 字习分散: 0分     FERH建筑设计与构造<br>字习出版: 0% 字习分散: 0分     学习出版: 0% 字习分散: 0分        素成成     通い株 学习分散: 0分     素成成     素成成     素成成     素成成        素成成     通い株 学习分散: 0分     素成成     素成成     素成成     素成成     素成成        素成成     通い株 学习分散: 0分     運動的     素成成     素成成     素成成        建筑協工技术<br>作品記面: 0% 字习分散: 0分     運動的     建筑 0% 字习分散: 0分     原用建筑设计与构造<br>作品面: 0% 字习分散: 0分     原用建筑设计与构造<br>作品 定: 0% 字习分散: 0分        建筑 0% 字习分散: 0分     学习分散: 0分     可引分数: 0分     可引分数: 0分     可引分数: 0分        通転 0% 字习分散: 0分     可引分数: 0分     可引分数: 0分     可引分数: 0分     可引分数: 0分        研究 日     研究 日     研究 日     研究 日     研究 日        研究 日     研究 日     研究 日     研究 日     研究 日        学习分散: 0分     可引分数: 0分     可引分数: 0分     可引分数: 0分     可引分数: 0分        研究 日     研究 日     研究 日     研究 日     研究 日     研究 日 | 我的课程                      |                                 |                                   |  |  |  |  |  |  |  |
|----------------------------------------------------------------------------------------------------|---------------------------|---------------------------------|-----------------------------------|--|--|--|--|--|--|--|
| WH: 目を時     玄如雄     梁 WH: 关老师     玄如雄     梁 WH: 目を時     玄如雄            または正式         ・・・・・・・・・・・・・・・・・・・・・・・・・                                                                                                    | 建筑施工技术<br>学习进度:0% 学习分数:0分 | 建筑识图与构造<br>学习进度: 0% 学习分数: 0分    | 民用建筑设计与构造<br>学习进度:0% 学习分数:0分      |  |  |  |  |  |  |  |
|                                                                                                    | 計価 肖老师 去完成                | · 讲师: 关老师 去完成                   | 进行 进行 并参照 大完成                     |  |  |  |  |  |  |  |
| 建筑地工技术 作业进意:0% 学习分散:0分 译成电                                                                                                    | 我的作业                      |                                 |                                   |  |  |  |  |  |  |  |
|                                                                                                    | 建筑施工技术<br>作业进度:0% 学习分数:0分 | 建筑识图与构造<br>有4.2 作业进度:0% 学习分数:0分 | 民用建筑设计与构造<br>中地成本 作业进度:0% 学习分数:0分 |  |  |  |  |  |  |  |
|                                                                                                    |                           | · 讲师: 关老师                       | 355 讲版 肖老师                        |  |  |  |  |  |  |  |